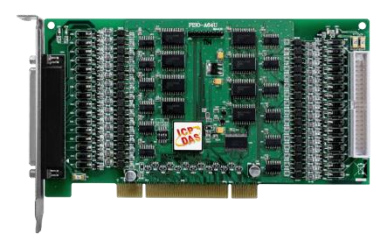

## PISO-A64U 快速上手指南

v1.0, 2017年10月

### 產品內容

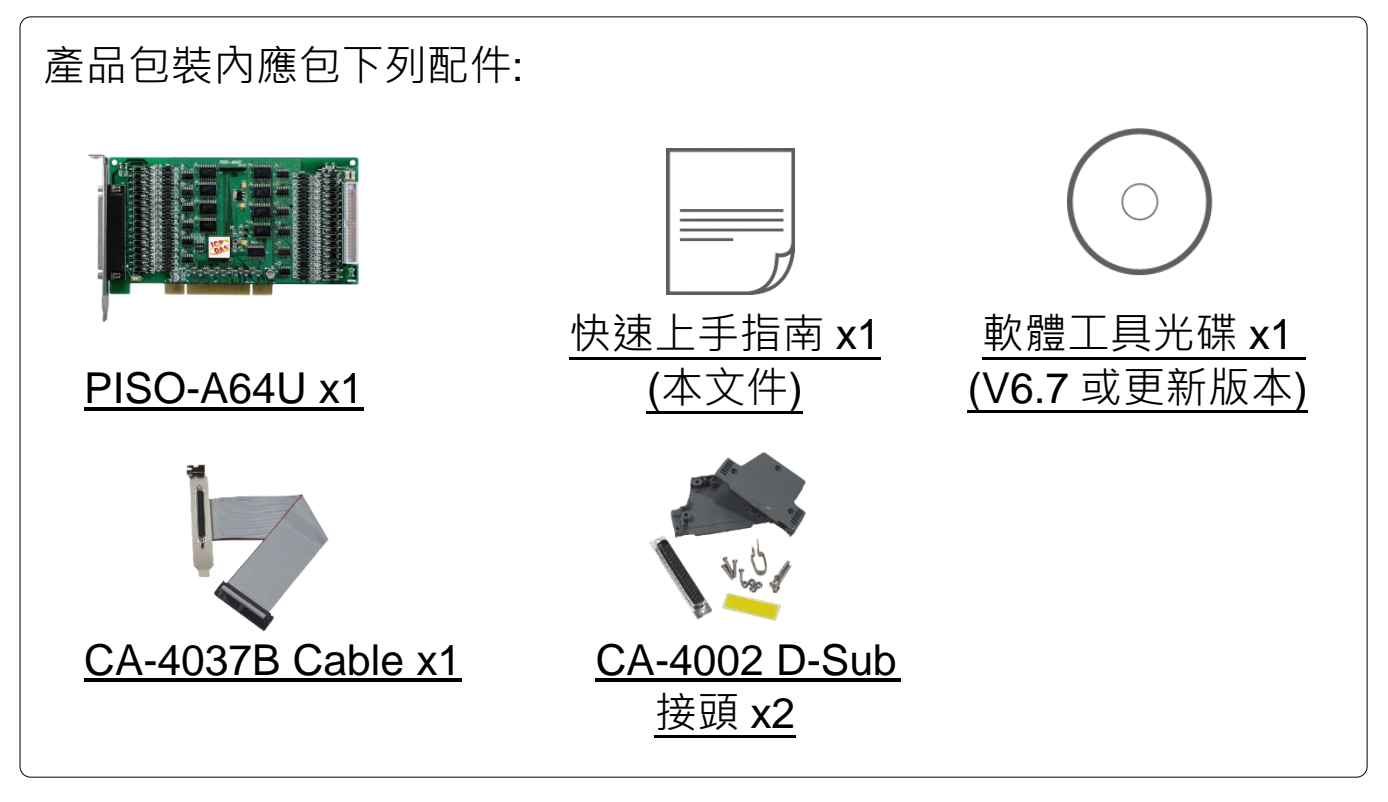

外觀

- 1. CON1: DO channel 0~31
- 2. CON2: DO channel 32~63
- 3. SW1: Card ID 設定
- **4. LED1: DO0~15** 電源顯示燈
- 5. LED2: DO16~31 電源顯示燈
- 6. LED3: DO32~47 電源顯示燈
- 7. LED4: DO48~63 電源顯示燈

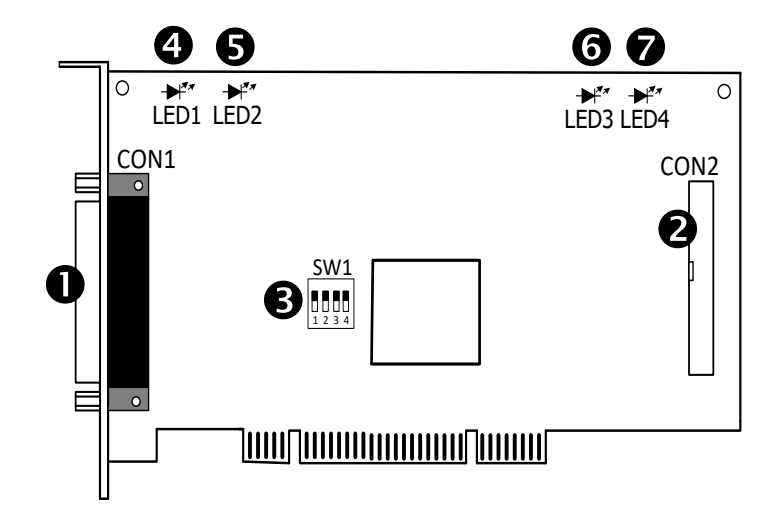

**2** 安裝 Windows 驅動程式

1) 執行 Windows 驅動程式安裝。驅動程式位置:

| Ŋ | UniDAQ 驅動程式支援 32-/64-bit Windows 2K/XP/2003/7/8/10 · 建議新用<br>戶安裝此驅動程式:<br>CD: \NAPDOS\PCI\UniDAQ\DLL\Driver<br><u>http://ftp.icpdas.com/pub/cd/iocard/pci/napdos/pci/unidaq/dll/driver/</u>                        |
|---|----------------------------------------------------------------------------------------------------|
|   | PISO-DIO 系列驅動程式支援 Windows 98/NT/2K 及 32-bit XP/ 2003/<br>7/8/10 · 建議已安裝使用過 PISO-DIO 系列卡的原用戶使用此驅動程式 ·<br>請參考至:<br>http://ftp.icpdas.com/pub/cd/iocard/pci/napdos/pci/piso-dio/manual/quickstart/clas<br><u>sic/</u> |

- 2) 單擊 "<u>N</u>ext>" 按鈕並開始安裝。
- 3) 檢查您的板卡及系統是否在支援內,並單擊 "<u>N</u>ext>" 按鈕。
- 4) 選擇安裝目錄,預設為 C:\ICPDAS\UniDAQ,確認後單擊 "Next>"按鈕。
- 5) 在列表內勾選您需要的安裝驅動程式的板卡,勾選完後單擊 "<u>N</u>ext>" 按鈕。
- 6) 單擊在 Select Additional Tasks 視窗上的 "Next>" 按鈕。
- 7) 單擊在 Download Information 視窗上的 "Next>" 按鈕。
- 8) 選擇 "No, I will restart my computer later" 並按 "Finish" 按鈕,完成安裝。

注意:更詳細的驅動程式安裝說明,請參考至 UniDAQ SDK 使用手冊中的第 2.2 章節 "安裝 UniDAQ 驅動程式函式庫"。使用手冊可從軟體安裝光碟中取得 (\NAPDOS\PCI\UniDAQ\Manual\),或是從泓格科技網站中下載 (http://ftp.icpdas.com/pub/cd/iocard/pci/napdos/pci/unidaq/manual/)。

3 安裝硬體裝置

- 1) 關掉電腦電源。
- 2) 打開電腦機殼。
- 3) 選擇未使用的 PCI 插槽,並移除保護裝置。
- 4) 小心插入 I/O 板卡至 PCI 插槽,並以螺絲固定。
- 5) 裝回電腦機殼。
- 6) 啟動電腦電源。
- 7) 進入 Windows 後,依照提示訊息完成即插即用驅動安裝。
- 8) 然後開啟"裝置管理員"來確認板卡是否正確安裝。

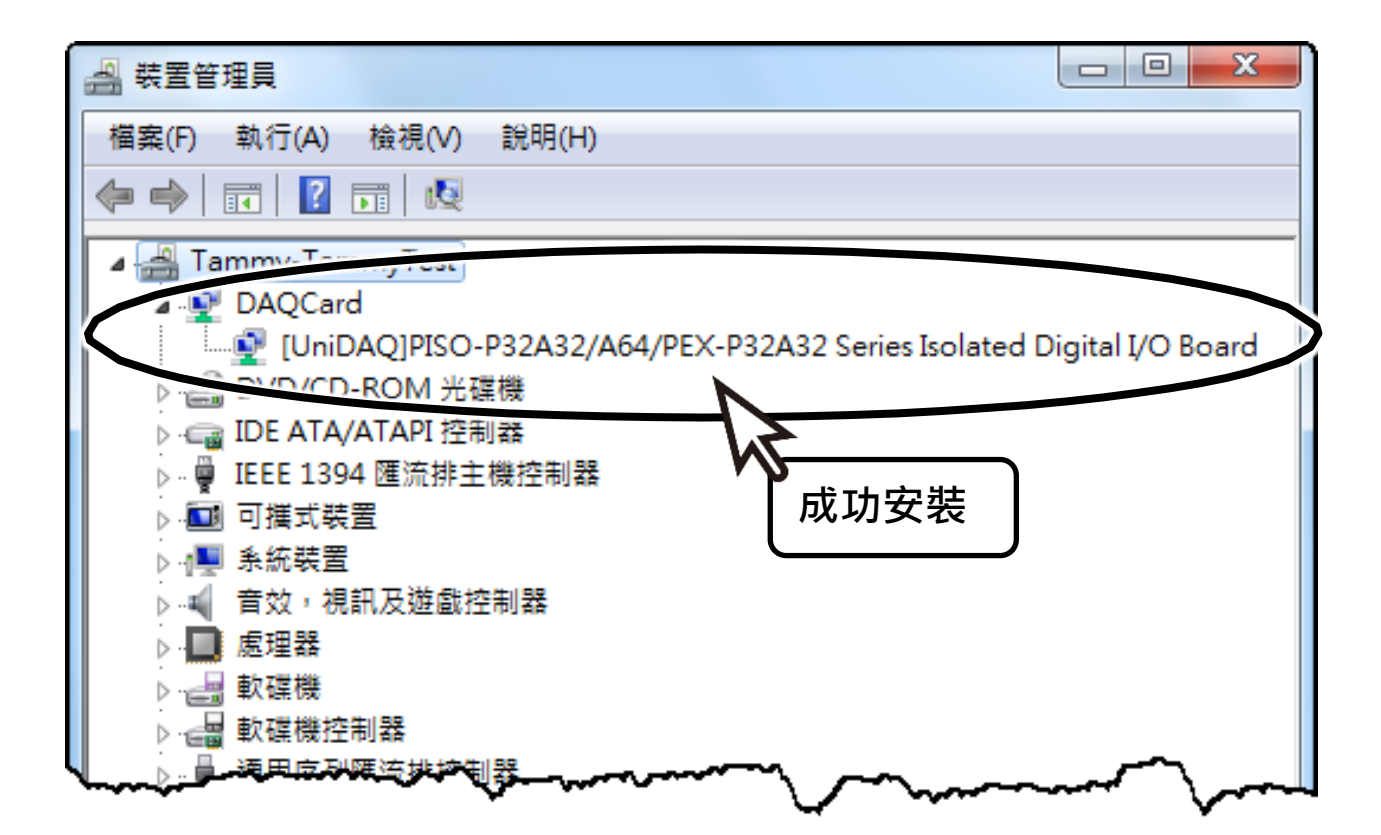

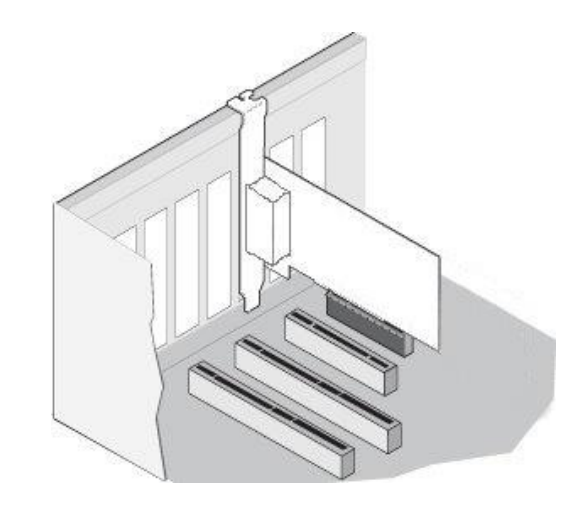

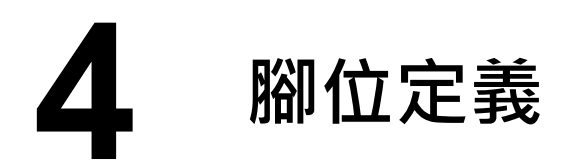

| Pin Assignment     |           | Terminal No. |     |    | Pin Assignment          |           |    | Pin<br>Assign-<br>ment | Terminal No. |       |       | Pin<br>Assign-<br>ment |           |
|--------------------|-----------|--------------|-----|----|-------------------------|-----------|----|------------------------|--------------|-------|-------|------------------------|-----------|
| CON2               | CON1      |              |     |    | CON1                    | CON2      |    | Ext. GND2              | 01           | 0     | 0     | 02                     | Ext. GND3 |
| Ext. GND2          | Ext. GND0 | 01           |     | 20 | Ext GND1                | Ext. GND1 |    | DO 32                  | 03           | 0     | 0     | 04                     | DO 48     |
| DO 32              | DO 0      | 02           | • • | 20 | DO 16                   | DO 49     |    | DO 33                  | 05           | 0     | 0     | 06                     | DO 49     |
| DO 33              | DO 1      | 03           | • • | 21 | DO 10                   | DO 40     |    | DO 34                  | 07           | 0     | 0     | 08                     | DO 50     |
| DO 34              | DO 2      | 04           | • • | 22 | DO 17                   | DO 49     |    | DO 35                  | 09           | 0     | 0     | 10                     | DO 51     |
| DO 35              | DO 3      | 05           | • • | 23 | DO 18                   | DO 50     |    | DO 36                  | 11           | 0     | 0     | 12                     | DO 52     |
| DO 36              | DO 4      | 06           | . • | 24 | DO 19                   | DO 51     |    | DO 37                  | 15           | 0     | 0     | 16                     | DO 53     |
| DO 37              | DO 5      | 07           | . • | 25 | DO 20                   | DO 52     |    | DO 39                  | 17           | 40    | õ     | 18                     | DO 55     |
| DO 38              | DO 6      | 08           | . • | 26 | 00 21                   | DO 53     |    | DO 40                  | 19           | 0     | 0     | 20                     | DO 56     |
| DO 39              | DO 7      | 09           | . • | 27 | DO 22                   | DO 54     |    | DO 41                  | 21           | 10    | 0     | 22                     | DO 57     |
| DO 40              | DO 8      | 10           | . • | 28 | DO 23                   | DO 55     |    | DO 42                  | 23           | 0     | 0     | 24                     | DO 58     |
| DO 41              | DO 9      | 11           | . • | 29 | DO 24                   | DO 56     |    | DO 43                  | 25           | 0     | 0     | 26                     | DO 59     |
| DO 42              | DO 10     | 12           | . • | 30 | DO 25                   | DO 57     |    | DO 44                  | 27           | 0     | 0     | 28                     | DO 60     |
| DO 43              | DO 11     | 13           |     | 31 | DO 26                   | DO 58     |    | DO 45                  | 29           | 0     | 0     | 30                     | DO 61     |
| DO 44              | DO 12     | 14           |     | 32 | DO 27                   | DO 59     |    | DO 40                  | 33           | 0     | 0     | 34                     | DO 63     |
| DO 45              | DO 12     | 15           |     | 33 | DO 28                   | DO 60     |    | Ext. PWR2              | 35           | 0     | õ     | 36                     | Ext. PWR3 |
| DO 46              | DO 13     | 16           |     | 34 | DO 29                   | DO 61     |    | N.C.                   | 37           | 0     | 0     | 38                     | N.C.      |
| DO 10              | 00 14     | 17           |     | 35 | DO 30                   | DO 62     |    | N.C.                   | 39           | 0     | 0     | 40                     | N.C.      |
| DU 4/              | DO 15     | 10           |     | 36 | DO 31                   | DO 63     |    | 0                      | N2 (4        | 0-nir | n ho  | y hear                 | ler)      |
| EXT. PWRZ          | Ext. PWR0 | 10           | ••  | 37 | Ext. PWR1               | Ext. PWR3 |    |                        | 142 (4       | o-pii | 1 00. | x neau                 |           |
| N.C.               | N.C.      | 19           |     |    |                         |           | 1  |                        |              |       |       |                        |           |
|                    |           |              |     |    |                         |           | ۱  | 轉接 Ca                  | able         | (C.A  | 40    | )37B                   | ):        |
| CON1(Female DB-37) |           |              |     |    | DB-40-Pin 轉換為 DB-37-Pin |           |    |                        |              |       |       |                        |           |
|                    |           |              |     |    | 1                       |           | I. | -                      |              | 1     |       |                        |           |
|                    |           |              |     |    |                         | 57        | •  |                        |              | 1     |       |                        |           |
|                    |           |              |     |    |                         |           |    |                        | 1            |       |       |                        |           |
|                    |           |              |     |    |                         |           |    |                        |              |       |       |                        |           |

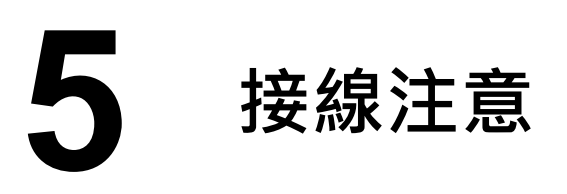

#### PISO-A64U 接線注意如下圖所示:

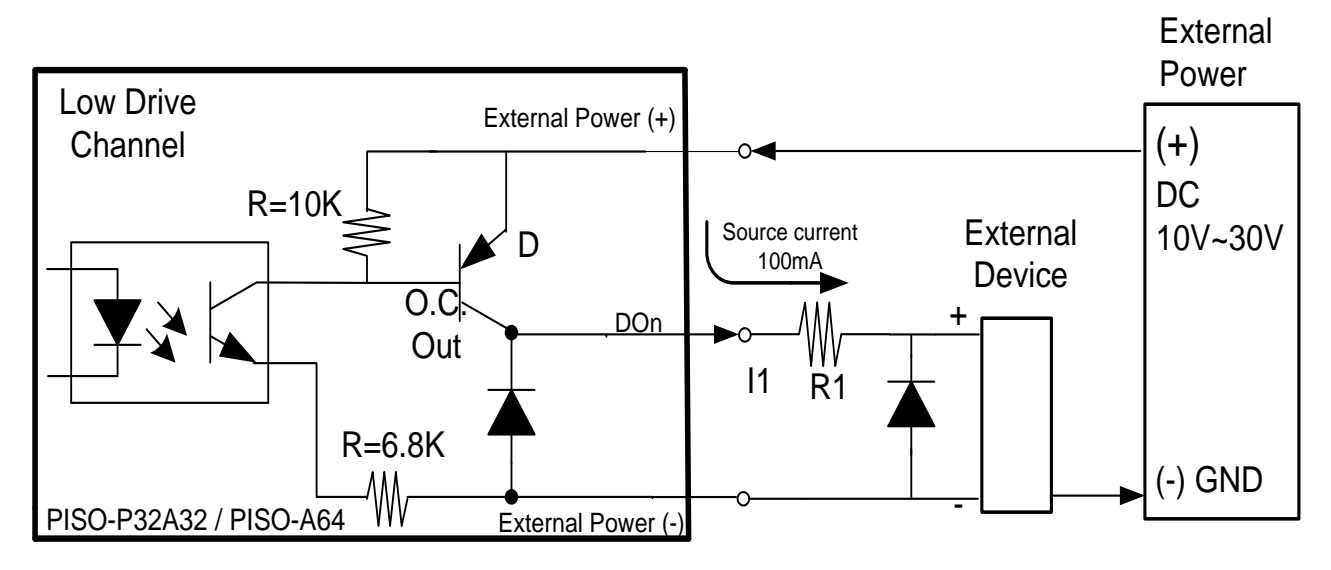

※建議:如果您使用 DO 來控制電感性負載,(如電感性繼電器) 必須將一個三極體 連接於外部設備端如上圖,用以防止反向電動勢 (counter emf) 造成損害。

注意:所有的接地腳位 (CON1: pin 1/20, CON2: pin 1/20) 必須連接至外部電源的 接地端,否則板卡將會因為過載的關係而造成損毀。

# **6** 自我測試接線

準備項目:

- ☑ CA-3710 Cable (選購品)。
- ☑ DN-37 配線端子板(選購品)。
- ☑外部供電設備。例如: DP-665 (選購品)。
- 1) 使用 CA-3710 cable 將板卡的 CON1 連接至 DN-37。
- 2) <u>外部供電 +24V</u> 連接至 <u>Ext.PWR0 (Pin 18)</u>。
- 3) <u>外部供電 GND</u> 連接至 <u>Ext.GND0 (Pin 1)</u>。
- 4) 使用輸出 LED 燈連接至 Ext.GND0 (Pin 1) 及 DO2 (Pin 4)。

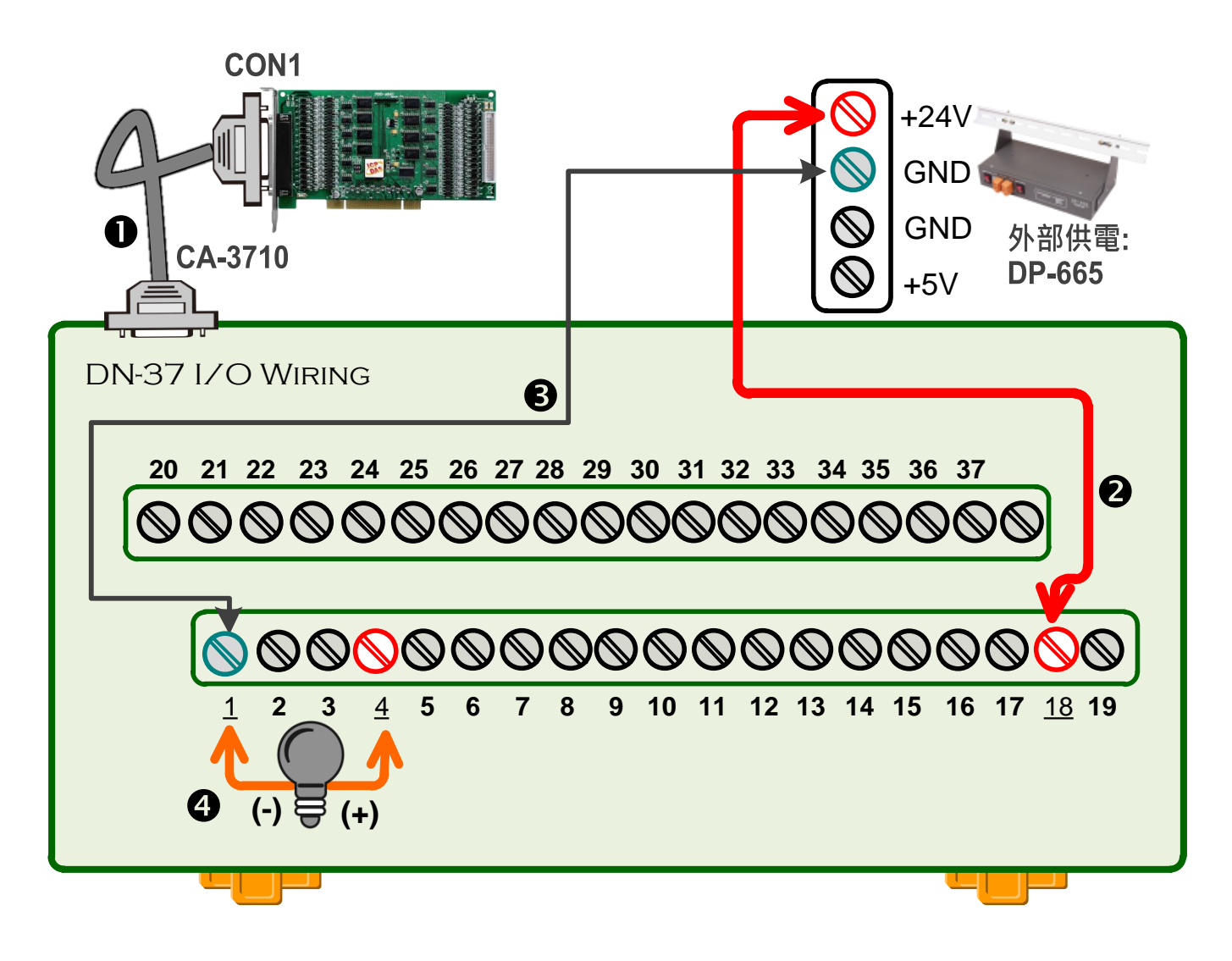

# **入**執行測試程式

- 1) 在 Windows 10 · 開啟 "開始功能"
  - → 單擊 "ICPDAS" 資料夾
  - → 單擊 "UniDAQ Utility" 來開啟 UniDAQ Utility 測試程式

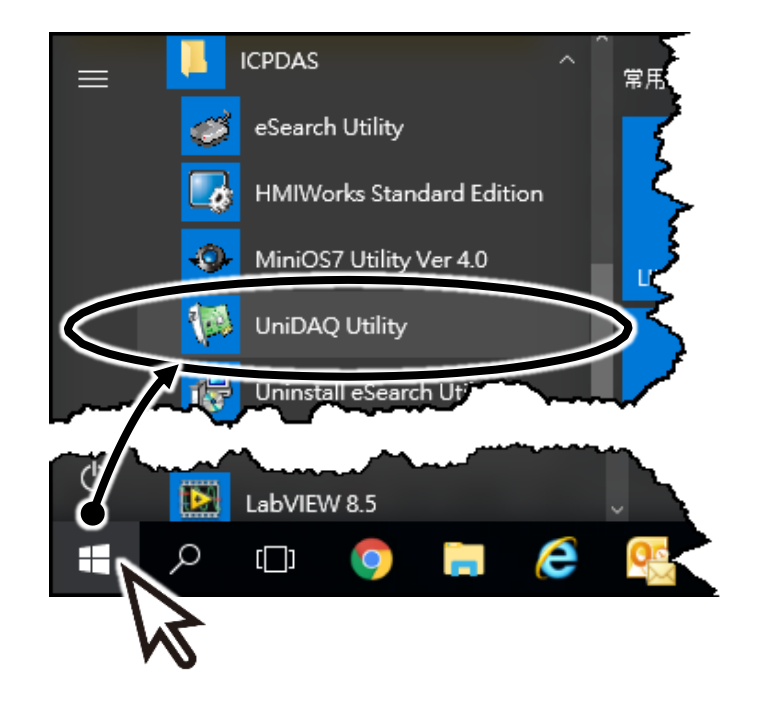

2)確認一張 PISO-A64 系列板卡成功安裝至電腦上。注意:前面數字 0 為第一張。
3)按下 "<u>T</u>EST" 按鈕,開始測試。

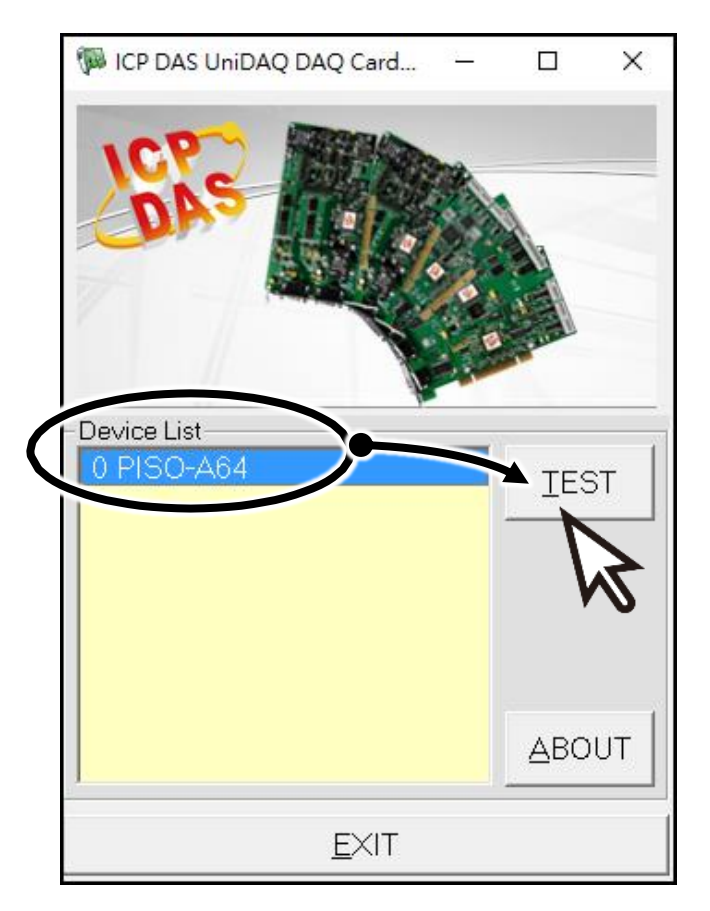

4) DO 功能測試結果,如下:

- 1. 單擊 "Digital Output"項目。
- 2. 選擇 "Port 0" 。
- 3. 勾選"channel 2"。
- 4. 查看所接上的 LED 燈為亮起狀態。

| 🖗 0 PISO-A64 (CARD ID:0)          |                |
|-----------------------------------|----------------|
| Analog Input Analog Output Digita | al Inpu        |
| 0                                 |                |
| 76540                             | 3 2 1 0        |
|                                   | ON(1)          |
|                                   | OFF(0)         |
|                                   |                |
|                                   |                |
|                                   |                |
| 2                                 |                |
| Port Number                       | HEX 04         |
|                                   |                |
|                                   | EXIT           |
| Port0: DO0~7                      | Port4: DO32~39 |
| Port1: DO8~15                     | Port5: DO40~47 |
| Port2: DO16~23                    | Port6: DO48~55 |
| Port3: DO24~31                    | Port7: DO56~63 |

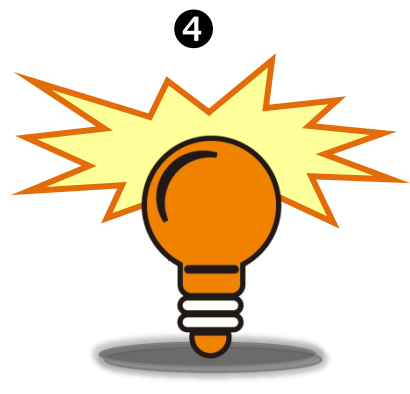

#### 參考資訊

 PISO-A64U 產品網頁: 
 http://www.icpdas.com/root/product/solutions/pc based io board/pci/piso-a64.html

相關文件及軟體: CD: \NAPDOS\PCI\Piso-dio\ http://ftp.icpdas.com/pub/cd/iocard/pci/napdos/pci/piso-dio/
DN-37/CA-3710/DP-665 產品網頁 (選購品): http://www.icpdas.com/products/DAQ/screw\_terminal/dn\_37.htm http://www.icpdas.com/products/Accessories/power\_supply/dp-665.htm http://www.icpdas.com/products/Accessories/cable/cable\_selection.htm